## **Comment ajouter une étape de validation hiérarchique lors de la saisie d'activités ?**

En tant que gestionnaire, vous pouvez choisir d'ajouter une étape de validation hiérarchique lors de la saisie de l'activité.

Rendez-vous sur l'écran de paramétrage : Paramétrage > Activités > Activités

Lors de la création d'une activité, vous disposez du champ **Validation - Axe hiérarchique** : coché à OUI, il permet que l'activité soit soumise au valideur hiérarchique pour approbation (après éventuellement une première validation projet).

×

From: https://manuel.ohris.info/ - **Documentation oHRis** 

Permanent link: https://manuel.ohris.info/doku.php/module\_activite:parametrer\_la\_validation\_hierarchique

Last update: 2024/08/29 12:38

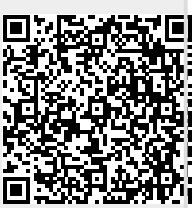